## **G-Tech Dedicated Series – Firmware Upgrade** Instructions

Update files will always be distributed in zip package with the following name format: *G-Tech Dedicated vX.YY.zip* where vX.YY denotes the major and minor version contained in the package. The update may consist of one to three files, depending on the type of upgrade and how extensive are the changes included. Whenever you apply update, you must use all the supplied files.

Firmware update procedure has two basic steps:

- 1. Copy update files to G-Tech root folder
- 2. Restart G-Tech

In order to copy update files, you need to connect your G-Tech with computer and put G-Tech in USB disk mode. To do that, restart G-Tech (from power down menu or by holding hardware button). When G-Tech logo screen is displayed click hardware button.

After that G-Tech should display the USB disk mode message on screen. You can now check if new removable disk is available on your computer.

Open the new removable disk on your computer and copy all the update files from the zip package. Do not place those files within any folder/subfolder, place them directly on the drive (root). If you place them inside folder, G-Tech will not be able to locate and load files on the next restart.

Once the files are copied, restart G-Tech once again. This time you must press and hold the hardware button. Please keep G-Tech attached to computer or external power during next steps in order to secure steady power supply during update process.

When G-Tech restarts, it will locate the copied files and perform an automatic firmware update procedure. This procedure may have one or two stages, and it takes from few seconds up to a minute to complete. During update you will see the progress bar indicating current stage of the process. Do not interrupt G-Tech during this procedure. If you do, G-Tech will need to repeat the whole process once again on the next restart until the update is successfully finished.

If update procedure is successfully finished, G-Tech will beep several times and restart itself with the new code.

To make sure that you have applied a correct update, go to the Satup -> About section in the G-Tech menus and check the Firmware version displayed on that screen. The version displayed should mach the vX.YY mark in the zip package.